**Copy Group Membership** 

This manual provides instructions on how to copy group memberships from one user to another using the UMRA Form *Copy Group Membership.* This form is particularly useful for quickly giving users the same rights as a colleague.

Start the **UMRA Forms** application by double clicking the shortcut on your desktop.

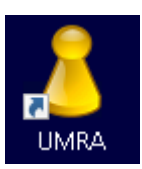

In the left pane you'll find all the Forms that are available to you.

Click on Copy Group Membership to load the form.

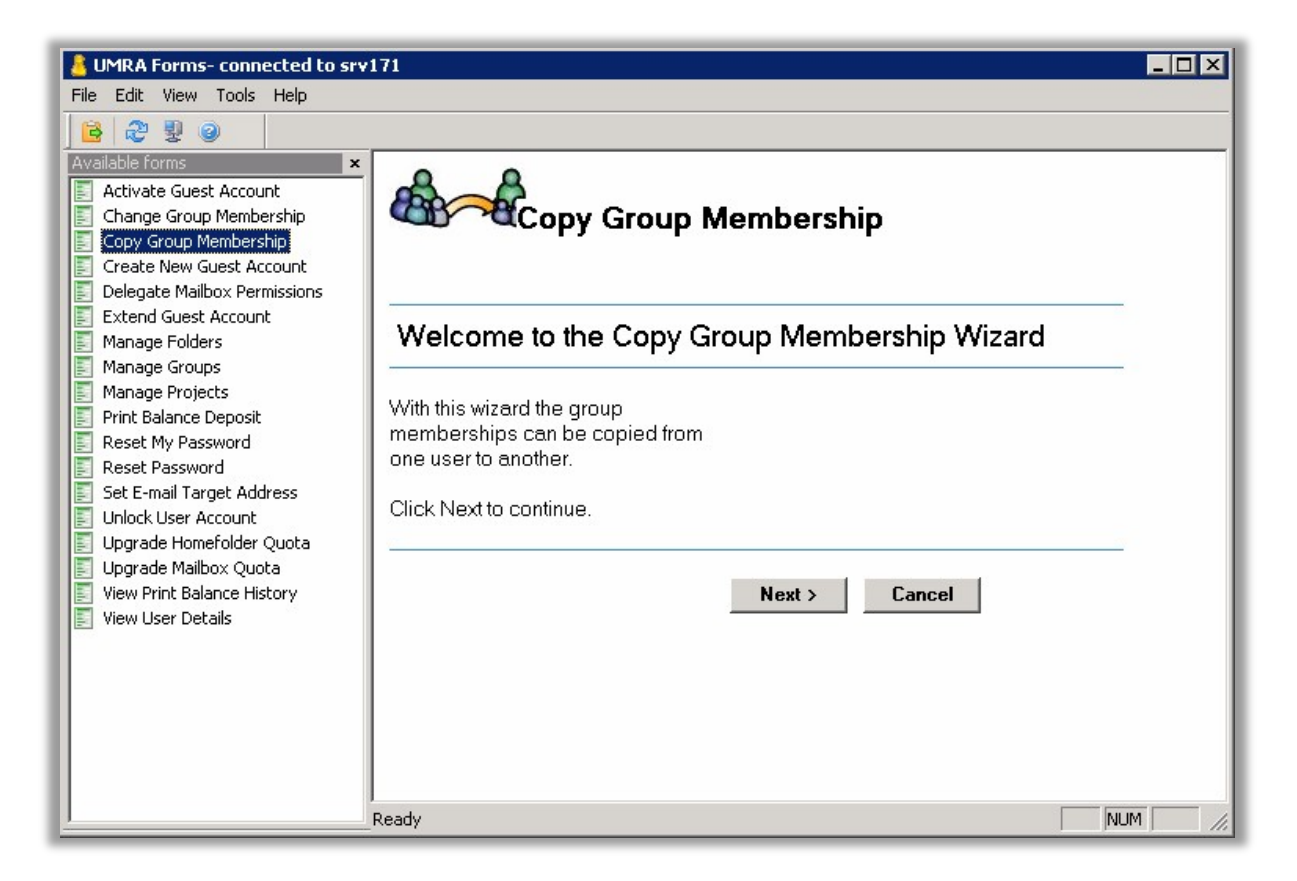

Click on the *Next* button to continue.

**Copy Group Membership** 

To be able to use the function you'll have to be a member of at least one GroupAdmin group. If you're not, you'll see the following message:

|                                                | Copy Group Membership                 |
|------------------------------------------------|---------------------------------------|
| Warning                                        |                                       |
| You're not member o<br>Click Close to exit the | f any "GroupAdmins" group.<br>wizard. |
| Close                                          |                                       |

If you are, you can continue using the function.

First enter the name of the user that is to receive new group memberships.

Copy Group Membership

| chie                          |                  | Search                           |    |
|-------------------------------|------------------|----------------------------------|----|
|                               |                  |                                  |    |
| ter a Netld, first name or    | last name and cl | ick on the Search button.        |    |
| elect the user that is to re- | ceive new group  | memberships.                     |    |
|                               |                  |                                  |    |
| inden Manager (               | N-UD             | Line Conservation                |    |
|                               | NettD            |                                  | L- |
| Alexander van Schie           | aafvanschie      | Schie, A.A.F. van (aatvanschie)  |    |
| Andre Schielen - 3ME          | aschielen        | Schielen, A. (aschielen)         |    |
| Bas van Schie                 | bgovanschie      | Schie, B.G.C. van (bgcvanschie)  |    |
| Bosschieter                   | cbosschieter     | Bosschieter, C.G. (cbosschieter) |    |
| Daan van Schie                | dvanschie        | Schie, D.K. van (dvanschie)      |    |
| Gerrit Schiereck - CITG       | gschiereck       | Schiereck, G.J. (gschiereck)     |    |
| Han Schierbeek                | hschierbeek      | Schierbeek, H.M. (hschierbeek)   |    |
| Jan Schiereck - TNW           | jschiereck       | Schiereck, J.D. (jschiereck)     |    |
| Jan van Schie                 | jvanschie        | Schie, J.H.L. van (jvanschie)    |    |
| Jeroen van Schie              | jschie           | Schie, J.J.N. van (jschie)       |    |
| Jeroen van Schieveen - 3      | jpvanschieveen   | Schieveen, J.P. van (jpvanschie  |    |
| Jorn Schiemann - BK           | jschiemann       | Schiemann, J.R. (jschiemann)     |    |
| Kasper van Schie              | kovanschie       | Schie, K.C. van (kovanschie)     |    |
| ··                            |                  | Cable 1, Lawren (Gammadaia)      |    |
| Leon van Schie                | ljvanschie       | Schie, L.J. Van (ijvanschie)     |    |

Select a user and click Next.

A similar screen appears. Enter the name of the reference user, the user who is already a member of the right groups.

#### Copy Group Membership

| Сору                                                                                                   | Group Memb                                  | ership                                                        |
|----------------------------------------------------------------------------------------------------|---------------------------------------------|---------------------------------------------------------------|
| Enter the users' N                                                                                     | letID or name                               |                                                               |
| <mark>mulderij</mark><br>Enter a Netld, first name o<br>Select the user whose gro<br>'reference user'. | r last name and click<br>up memberships wil | Search<br>on the Search button.<br>I be copied, the so called |
| Display Name 🔺                                                                                         | NetID                                       | User Common Name                                              |
| & Koen Mulderij Mulderij                                                                               | kmulderij<br>mmulderij                      | Mulderij, K.W. (kmulderij)<br>Mulderij, M. (mmulderij)        |
| Select a user from the abo                                                                             | ove list and click Nex                      | t.                                                            |
|                                                                                                    |                                             | < Back Next >                                                 |

Select a user and click Next.

Name, e-mail addresses and group memberships are shown for both the user that is to receive the group memberships and the reference user.

Copy Group Membership

| Contraction Contraction | opy Group Membership                            |      |
|-------------------------|-------------------------------------------------|------|
| User: Alexande          | r van Schie                                     |      |
| FirstName:              | Alexander                                       |      |
| LastName:               | Schie                                           |      |
| E-mail Address:         | A.A.F.vanSchie@tudelft.nl                       |      |
| NetID:                  | aafvanschie                                     |      |
| GroupMembership:        | GroupName                                       |      |
|                         | 🔐 UD-ICT-ITT-Documentation                      |      |
|                         | AllGroupAdmins                                  |      |
|                         | UD-ICT-BO-FO-TNW-WPS     O2 GB HameFolder Queta |      |
|                         | S GG FM-WPS-TNW                                 |      |
| Reference User          | r: Koen Mulderij                                |      |
| FirstName:              | Koen                                            |      |
| LastName:               | Mulderij                                        |      |
| E-mail Address:         | K.W.Mulderij@tudelft.nl                         |      |
| NetID:                  | kmulderij                                       |      |
| GroupMembership:        | GroupName                                       |      |
|                         | 😂 UD-ICT-BO-FO-Coordinators-WPS                 |      |
|                         | 22 TNW-RRR-Fame-Students                        |      |
|                         | UD-ICT-ITT-Documentation                        |      |
|                         | AlicroupAdmins     Project-TNW WPS-Owner        |      |
|                         |                                                 |      |
|                         | < Back Next > Car                               | ncel |

It is possible to select another user by clicking *Back*.

To continue, click *Next*. No changes will be made yet, another summary screen will be shown.

Copy Group Membership

| <b>6</b>                                                                                                    | Copy Group Membership                                                                                                    |
|----------------------------------------------------------------------------------------------------|----------------------------------------------------------------------------------------------------|
| FirstName:                                                                                                    | Alexander                                                                                                    |
| LastName:                                                                                                    | Schie                                                                                                    |
| E-mail Address:                                                                                                    | A.A.F.vanSchie@tudelft.nl                                                                                                    |
| NetID:                                                                                                    | aafvanschie                                                                                                    |
| The following Group                                                                                                    | Memberships will be added:                                                                                                    |
| This list is limited to 0<br>not a project owner g<br>mailbox quota's.<br>Only groups which yo<br>membership will be o<br>Alexander van Schie<br>because you are not<br>groups: | Global Account groups which are not quota related and<br>group. Use other UMRA functions to set homefolder and<br>bu would be able to assign through Change group<br>copied.<br>e will not be added to the following groups<br>t a member of the appropriate GroupAdmin |
| GroupName<br>GroupName<br>D-ICT-B0-F0-Coord<br>Project-TNW_WPS-0<br>UD-ICT-B0-F0-TNW<br>UD-ICT-B0-F0-Group<br>Proces Next to make                                               | finators-WPS<br>GroupAdmins<br>-GroupAdmins<br>pAdmins                                                                                                    |
|                                                                                                    | <pre>&lt; Back Next &gt; Cancel</pre>                                                                                                    |

The list shown here is the actual list of groups that is added to the user account. It is determined as follows:

List of groups that the reference user is a member of

- Groups outside of the Frontoffice global account group scope List of groups the receiving user is already a member of.
- Mailbox quota groups
- Disk quota groups
- Project owner groups
- Groups that the UMRA user (you) is not authorized to manage

**Copy Group Membership** 

List of groups added

The list can be short or even empty if you're not a member of the right groupadmins groups. In short: if you're not allowed to make someone a member of a group using change group membership, copy group membership won't let you do it either. These groups are shown in the second table.

To set a mailbox or homefolder quota, use the UMRA functions *Upgrade Homefolder Quota* or *Upgrade Mailbox Quota*.

\_\_\_\_\_

When you click *Next*, the groups are added.

| Results                                                                                                    |                                |
|----------------------------------------------------------------------------------------------------|--------------------------------|
| Group membership was succesf                                                                                                    | iully changed.                 |
| Alexander van Schie is now a me                                                                                                    | ember of the following groups: |
| GroupName                                                                                                    |                                |
|                                                                                                    |                                |
| B UD-ICT-ITT-Documentation                                                                                                    |                                |
| 23 UD-ICT-ITT-Documentation<br>23 AllGroupAdmins                                                                                                 |                                |
| UD-ICT-ITT-Documentation     AllGroupAdmins     UD-ICT-B0-F0-TNW-WPS     OD-ICT-B0-F0-TNW-WPS                                                    | -                              |
| UD-ICT-ITT-Documentation     MIGroupAdmins     UD-ICT-80-F0-TNW-WPS     OG B - HomeFolder Quota     OG B - HomeFolder Quota     GG - MAV/PS-TNW/ |                                |

Click Finish.